### Usare Hangouts Meet e Google Calendar da PC

Ecco una breve guida

Dal nostro browser, un volta entrati nel nostro account Gsuite troveremo in alto a destra queste immagini. Cliccando sui puntini a fianco all'account troveremo le applicazioni disponibili. Per la videoconferenza serviranno GOOGLE CALENDAR е HANGOUTS MEET

Dovrete cliccare su Calendar

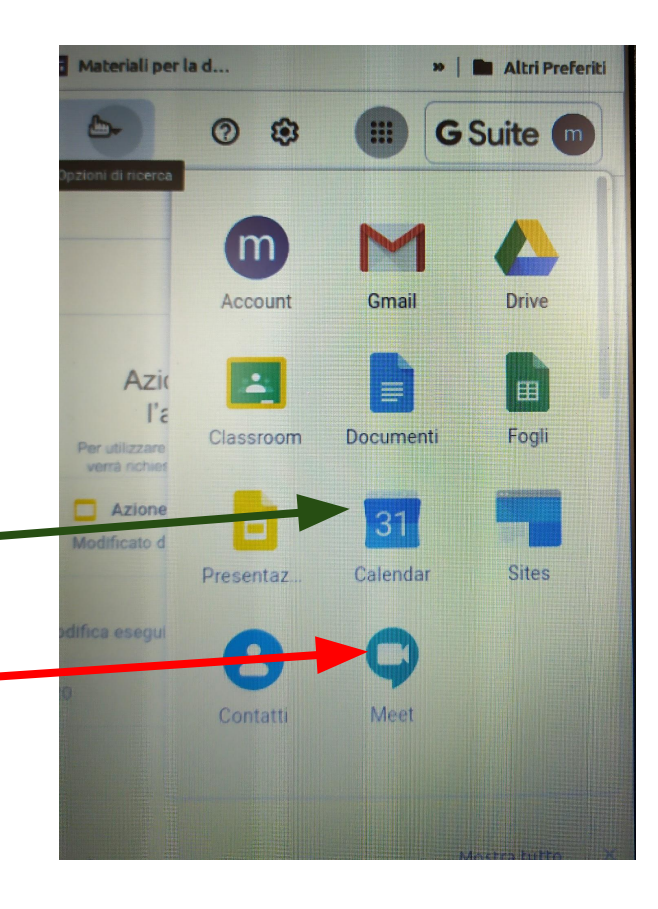

#### Ci troveremo di fronte questa finestra

Da qui sul calendario vedrete le lezioni programmate giorno per giorno. Vi consigliamo di controllare Calendar quotidianamente. Vi arriverà anche una mail per avvisarvi, ma vi basterà entrare qui e cliccare sull'evento che vi interessa.

| 1              | (  | Cre       | а         |        |    |      |       |    | 9  | LUN<br>24           | MAR<br>25             | MER<br>26                                                            | GIO<br>27                 | VEN<br>28 | SAB<br>29                           | DOM<br>1 mar |
|----------------|----|-----------|-----------|--------|----|------|-------|----|----|---------------------|-----------------------|----------------------------------------------------------------------|---------------------------|-----------|-------------------------------------|--------------|
| _              |    |           | _         | /      |    |      |       |    |    |                     |                       |                                                                      |                           |           |                                     |              |
| Marzo 2020 < > |    |           |           |        | <  | 2    | >     | 10 | 2  | 2                   | 4                     | 5                                                                    | 6                         | 7         | 0                                   |              |
|                | L  | Ν         | 1 1       | M      | G  | V    | S     | D  | 10 | 2                   | 3                     | 4                                                                    | 5                         | 0         | 1                                   | 0            |
| 9              | 24 | 2         | 5 2       | 26     | 27 | 28 2 | 29    | 1  |    |                     |                       |                                                                      |                           |           |                                     |              |
| 10             | 2  | 3         | 3. 3      | 4      | 5  | 6    | 7     | 8  |    |                     | 10                    |                                                                      | 10                        | 10        |                                     | 45           |
| 11             | 9  | -10       | 0 1       | 1      | 12 | 13 1 | 14    | 15 | 11 | 9                   | 10                    | 11                                                                   | 12                        | 13        | 14                                  | 15           |
| 12             | 16 | 1         | 7 1       | 8      | 19 | 20   | 21    | 22 |    |                     |                       |                                                                      |                           |           |                                     |              |
| 13             | 23 | 2         | 4 2       | 25     | 26 | 27 2 | 28    | 29 |    |                     |                       |                                                                      |                           |           |                                     |              |
| 14<br>Inc      | 30 | 3<br>trat | 1<br>i cc | 1<br>n | 2  | 3    | 4     | 5  | 12 | 16                  | 17                    | 18<br>• 5PM Incontriamoci                                            | 19<br>• 3PM Incontriamoci | 20        | <ul> <li>1PM nome / Lisa</li> </ul> | 22           |
| Cerca persone  |    |           |           |        | 13 | 23   | 24    | 25 | 26 | 27                  | 28                    | 29                                                                   |                           |           |                                     |              |
|                |    |           |           |        |    |      |       |    |    | • 3PM Eccoci qui 5A |                       | <ul> <li>6PM Vicini anche se</li> <li>6:30PM Vicini anche</li> </ul> | • 3PM Eccoci qui 5A :     |           |                                     |              |
| Lisa Cavinato  |    |           | ^         | 14     | 30 | 31   | 1 apr | 2  | 3  | 4                   | Mostra pannello later |                                                                      |                           |           |                                     |              |

CIICCALE SU UN EVENIO

### Vi si aprirà una finestra, come quella qui rappresentata. Vi sono le informazioni

| LUN | MAR                                                                                                    | MER                                                                                                    | GIO                                                           | Still    | B DOM                | vid | eolezione.                                              |
|-----|----------------------------------------------------------------------------------------------------|----------------------------------------------------------------------------------------------------|---------------------------------------------------------------|----------|----------------------|-----|---------------------------------------------------------|
|     | 25<br>Doggi -<br>13:00-14:00<br>10 minuti prim<br>Partecipa alla<br>met.google.cor<br>Partecipa tran<br>(US) +1 307-622<br>2 ospiti<br>1 si, 1 in attesa c<br>Organizz<br>Disa.cav<br>Organizz<br>Disa.cav<br>Organizz<br>Disa.cav | MER<br>26<br>53<br>a<br>videochiamata<br>n/psk-cqpc-mbp<br>nite telefono<br>-9045 PIN: 684 801<br>dl risposta<br>vinato@istruzione<br>catore<br>ognome@istruzione | aro<br>27<br>408#<br>monteforte.edu.it<br>nemonteforte.edu.it |          | DOM 1<br>1<br>3<br>5 | via | Dovrete clice<br>della stanza<br>essere rein<br>Meet ap |
| Par | teciperai?                                                                                                    |                                                                                                    |                                                               | Si No Fa | orse 🔨               |     |                                                         |

Dovrete cliccare sul link della stanza meet per essere reindirizzati su Meet appunto.

#### Arriverete, su un'altra finestra, a questa schermata.

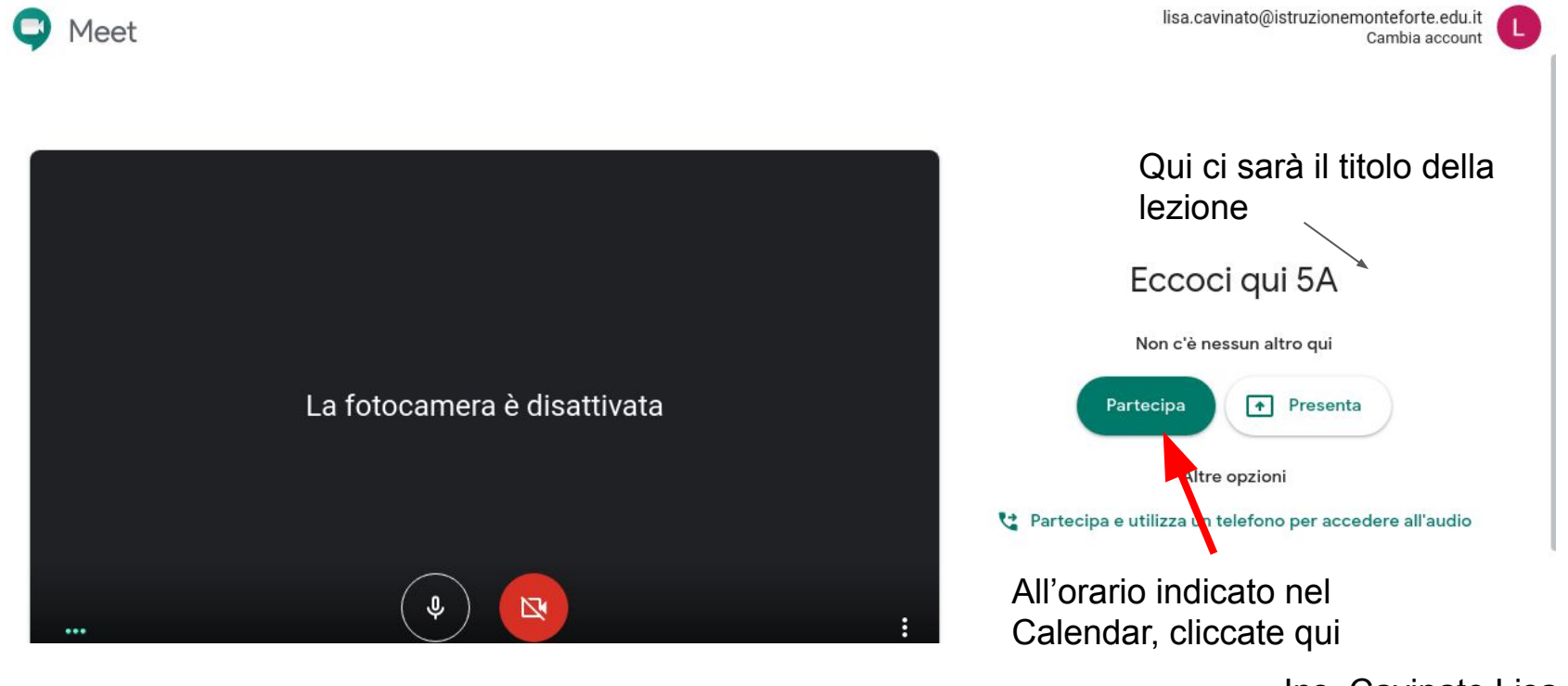

# Entrerete nella stanza virtuale. Vedrete l'insegnante ed i vostri amici e potrete partecipare!

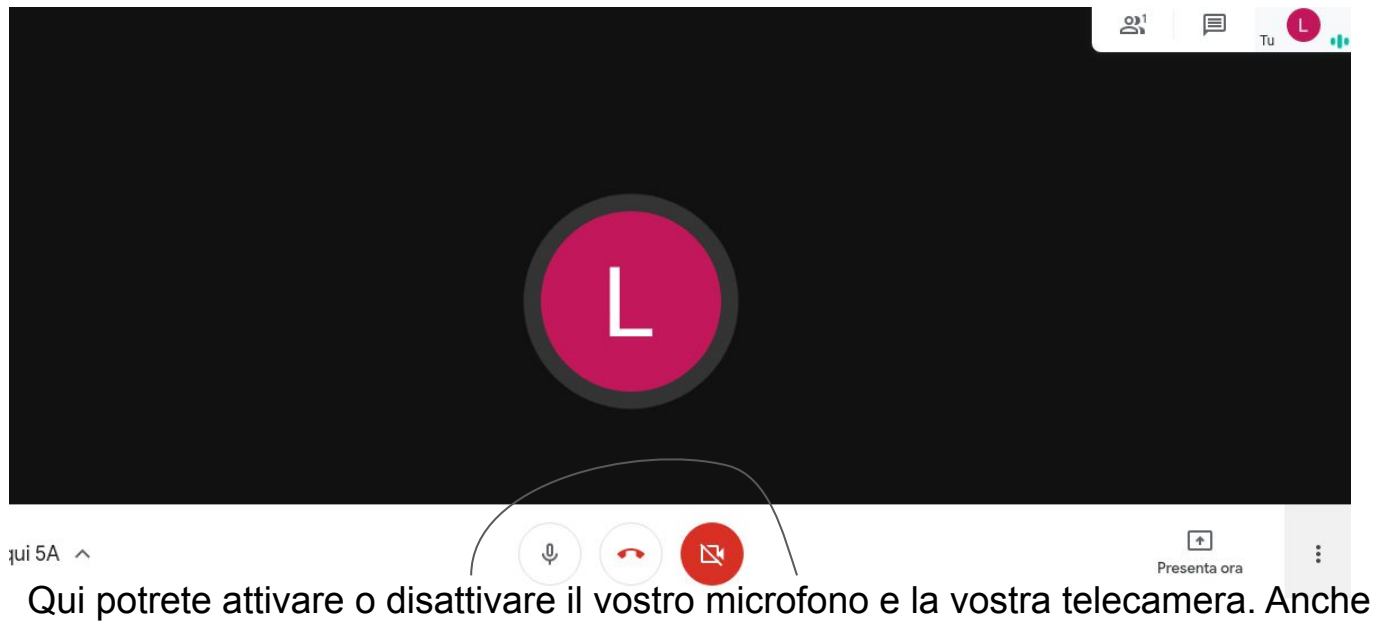

Per rispetto e per non disturbare dovremmo rispettare i turni di parola e tenere altrimenti i microfoni disattivati.

Qui potrete attivare o disattivare il vostro microfono e la vostra telecamera. Anche l'insegnante potra spegnere il vostro microfono e chiedervi di riattivarlo se volete parlare.

## Entrerete nella stanza virtuale. Vedrete l'insegnante ed i vostri amici e potrete partecipare!

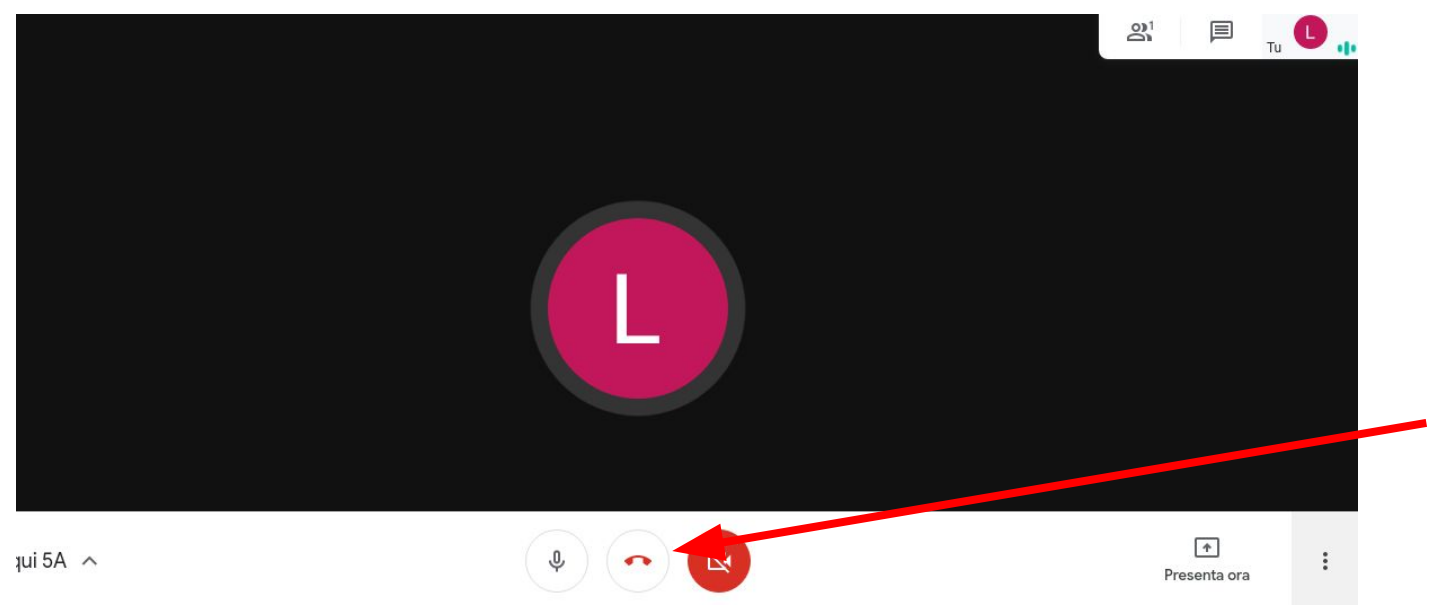

Al termine della lezione vi basterà cliccare sulla cornetta rossa!